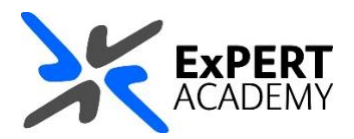

## BLACKBOARD: CLEAR AN ATTEMPT IN THE GRADE CETNRE

This document will show you how clear an attempt of a test or assignment made by a student from the grade centre. This will remove the attempt and allow the student another attempt as if they did not make one before.

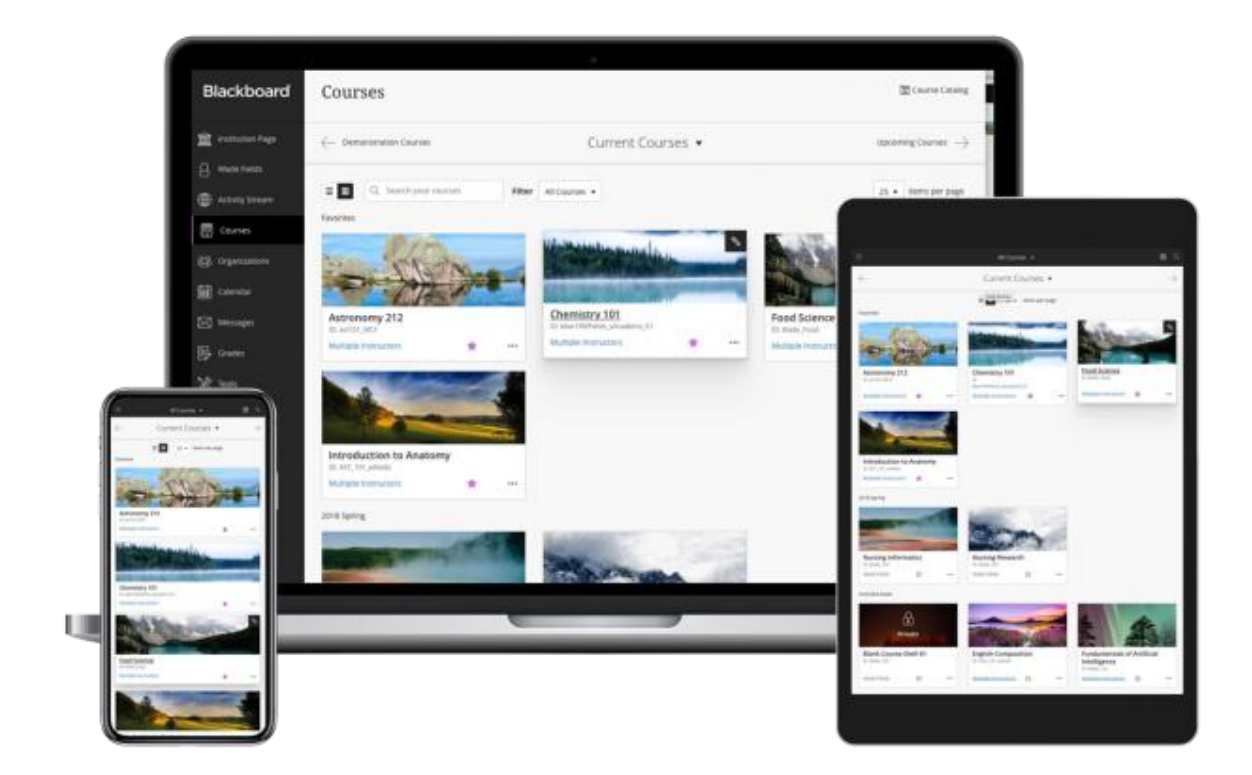

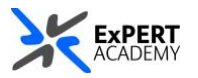

- 1. After logging into Blackboard and while on the base navigation,
  - a. open modules (for courses and modules)
  - b. select a module from which you would like to clear the attempt

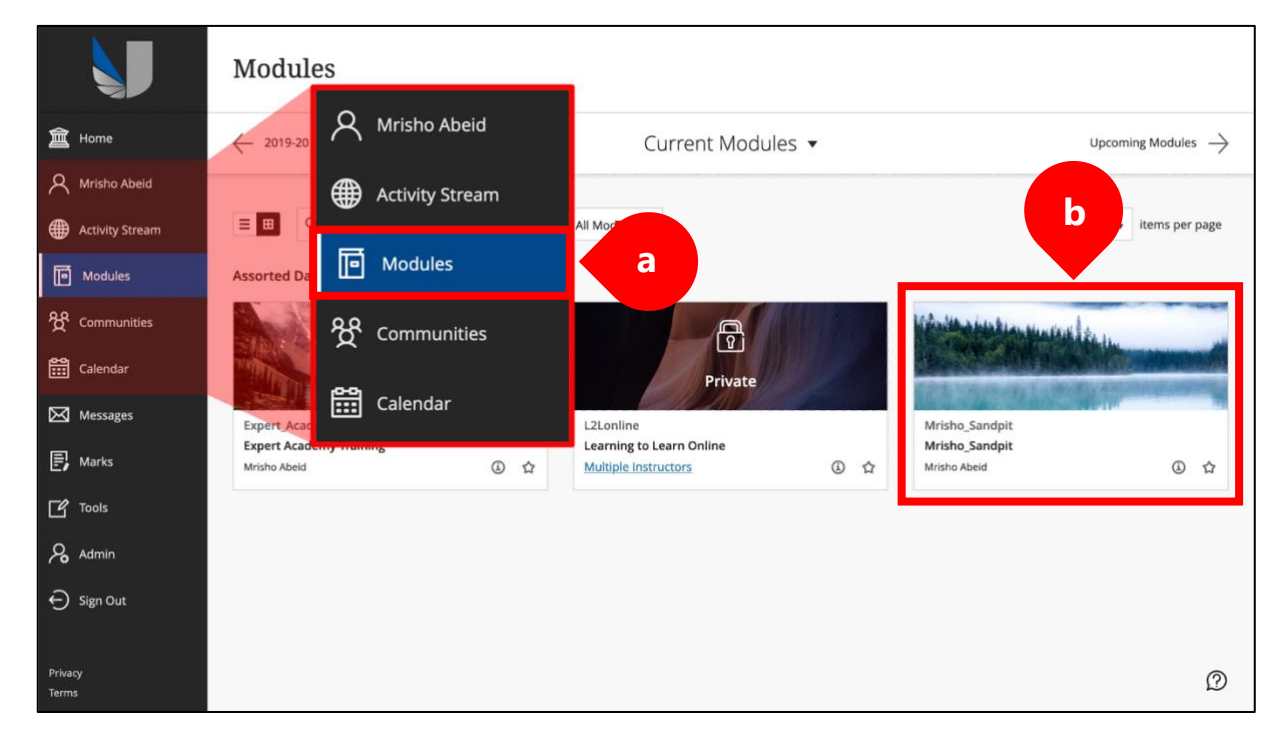

2. While in the module/course or community scroll down to **course management > grade centre > full grade centre**:

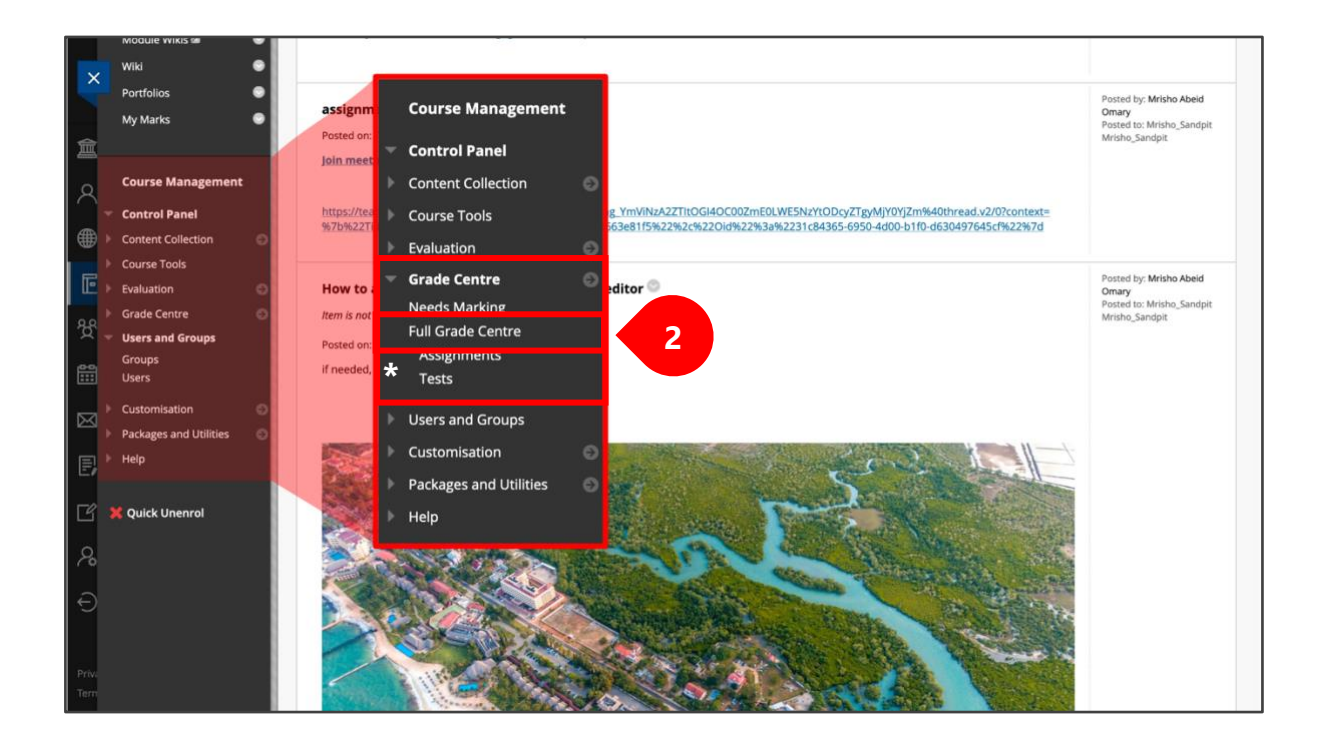

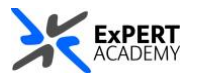

3. Select at attempt from those available in the grades table

a. **yellow exclamation mark** – this icon means an attempt has been made and completed by the student

b. **blue clock** – this means the attempt is in progress (*this is visible for tests*)

c. **two black horizontal dashes** – this icon means no attempt has been made by the student or recorded by the system

| $\rightarrow$ | Move To Top          | Ema | ail 📚      |   |          |                           |                                     | S      | Sort Columns By: La               | yout Position Orde                                                                                                    | r: ▼Descending                       |
|---------------|----------------------|-----|------------|---|----------|---------------------------|-------------------------------------|--------|-----------------------------------|----------------------------------------------------------------------------------------------------|--------------------------------------|
| Mark          | Mark Information Bar |     |            |   |          |                           |                                     |        |                                   |                                                                                                    |                                      |
|               | LAST NAME            | 0   | FIRST NAME | 0 | USERNAME | E-PORTFOLIO<br>ASSIGNMENT | WEEK 7 (S)<br>REFLECTIVE<br>WRITING |        | WEEK 8 S<br>REFLECTIVE<br>WRITING | WEEK 10 AND ON THE WEEK 10 AND WEEK 10 AND WEEK 100 AND WEEK 100 AND W | WEEK 12 (C)<br>REFLECTIVE<br>WRITING |
|               |                      |     |            |   |          | 77.00%                    | Θ                                   |        | θ                                 | Θ                                                                                                    |                                      |
|               |                      |     |            |   |          | 87.00%                    |                                     |        | 0                                 | 0                                                                                                    | Θ                                    |
|               |                      |     |            |   |          | 62.00%                    | Θ                                   |        | 0                                 | i i                                                                                                    |                                      |
|               |                      |     |            |   |          | 63.00%                    |                                     |        | Clic                              | k for monstands                                                                                                    | Θ                                    |
|               |                      |     |            |   |          | -                         | Vi                                  | iew    | v Mark Details                    |                                                                                                    | -                                    |
|               |                      |     |            |   |          |                           | E>                                  | xen    | mpt Mark                          |                                                                                                    |                                      |
|               |                      |     |            |   |          | 72.00%                    | <b>e</b>                            | litter | <b>10</b>                         | 9                                                                                                    |                                      |
|               |                      |     |            |   |          | 58.00%                    | 9                                   |        | •                                 | Θ                                                                                                    | Θ                                    |
|               |                      |     |            |   |          | 50.00%                    |                                     |        |                                   |                                                                                                    |                                      |
|               |                      |     |            |   |          | 45.00%                    |                                     |        |                                   | æ                                                                                                    | -                                    |

- i. Select the dropdown icon to open the pop-up box for more options
- ii. Select view mark details from the list of available options
- 4. You will be redirected to a page showing all attempts made by the student for that test or assignment

a. Select **clear attempt** for the any of the attempts they made that you wish to remove

| User Column Week 7 Reflective Writing (Assignment)   |                                                                                                    |                      |                     |               |                                                 |           |    |  |  |  |  |  |
|------------------------------------------------------|----------------------------------------------------------------------------------------------------|----------------------|---------------------|---------------|-------------------------------------------------|-----------|----|--|--|--|--|--|
| Current Mark:                                        | Needs Marking 😔 out of 0 p<br>Mark based on Last Marked Atte<br>Due: None<br>Calculated Mark<br>View Attempts | ooints Exempt<br>mpt |                     |               |                                                 |           |    |  |  |  |  |  |
| Attempts Manual Override Column Details Mark History |                                                                                                    |                      |                     |               |                                                 |           |    |  |  |  |  |  |
|                                                      |                                                                                                    |                      |                     | Delete        | Last Attempt                                    | ~         | Go |  |  |  |  |  |
| Date Created                                         | Date Submitted (or Saved)                                                                                     | Value                | Feedback to Learner | Marking Notes | Actions                                         |           |    |  |  |  |  |  |
| 24-Mar-2020 10:55:51                                 | 25-Mar-2020 14:46:36<br>(Needs Marking)                                                                       | 0                    |                     | a             | View Attempt<br>Clear Attempt<br>Ignore Attempt | Edit Mari | k  |  |  |  |  |  |

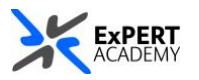

5. Select YES or OK from the prompt your will receive

\* Please remember as the prompt says, clearing/deleting an attempt will remove it altogether and this action **cannot be undone**.

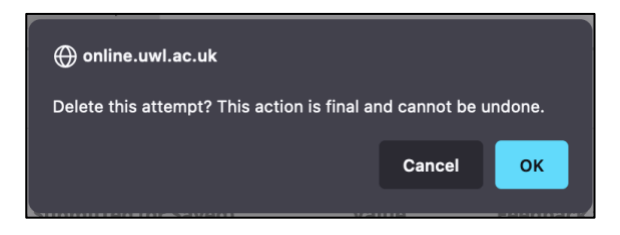

6. The attempt will be removed from the assignment/test for that student. This means they will have another opportunity to make a new attempt as if they did not do so before.

|                      | Move To Top | Emai | H 😒        |  |          |             |                                   | Sort Columns By:                  | yout Position Orde                      | r: ▼Descending                     |
|----------------------|-------------|------|------------|--|----------|-------------|-----------------------------------|-----------------------------------|-----------------------------------------|------------------------------------|
| Mark Information Bar |             |      |            |  |          |             |                                   |                                   |                                         |                                    |
|                      | LAST NAME   |      | FIRST NAME |  | USERNAME | E-PORTFOLIO | WEEK 7 S<br>REFLECTIVE<br>WRITING | WEEK 8 S<br>REFLECTIVE<br>WRITING | WEEK 10 AND<br>11 REFLECTIVE<br>WRITING | WEEK 12 O<br>REFLECTIVE<br>WRITING |
|                      |             |      |            |  |          | 77.00%      | Θ                                 | Θ                                 | θ                                       |                                    |
|                      |             |      |            |  |          | 87.00%      |                                   | Θ                                 | Θ                                       | 0                                  |
|                      |             |      |            |  |          | 62.00%      | Θ                                 | Θ                                 |                                         |                                    |
|                      |             |      |            |  |          | 63.00%      | Θ                                 | 9                                 |                                         | 9                                  |
|                      |             |      | -          |  |          | -           |                                   |                                   | -                                       |                                    |
|                      |             |      | -          |  |          |             | ·                                 |                                   | - 22                                    |                                    |
|                      |             |      |            |  |          | 72.00%      | 9                                 | 9                                 | 9                                       |                                    |
|                      |             |      |            |  |          | 58.00%      | 9                                 | 9                                 | 9                                       | 9                                  |
|                      |             |      |            |  |          | 50.00%      |                                   |                                   |                                         |                                    |
|                      |             |      |            |  |          | 45.00%      |                                   |                                   |                                         |                                    |

7. Alternatively, you may choose to **allow an additional attempt** for the student as an alternative to clearing the initial attempt(s).

| User                                                    | < > Column We                                                                           | eek 7 Reflective Writing                | (Assignment) < >    |               |                                                 |           |
|---------------------------------------------------------|-----------------------------------------------------------------------------------------|-----------------------------------------|---------------------|---------------|-------------------------------------------------|-----------|
| Current Mark:                                           | Needs Marking<br>Mark based on Last Ma<br>Due: None<br>Calculated Mark<br>View Attempts | out of 0 points Exempt<br>arked Attempt |                     |               |                                                 |           |
| Attempts                                                | Manual Override Column Details                                                          | Mark History                            |                     | <b>.</b>      |                                                 |           |
| Date Created                                            | Date Submitted (or Save                                                                 | ed) Value                               | Feedback to Learner | Marking Notes | Last Attempt<br>Actions                         | ✓ Go      |
| 24-Mar-2020 10:55:5                                     | 25-Mar-2020 14:46:36<br>(Needs Marking)                                                 | 9                                       |                     |               | View Attempt<br>Clear Attempt<br>Ignore Attempt | Edit Mark |
| This user has submitted t<br>Alternatively, you can mar |                                                                                         |                                         |                     |               |                                                 |           |